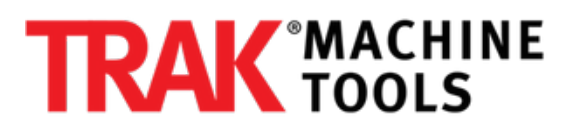

# RX - How to Check Fault History of Delta Servo Drives

Written By: Dozuki System

#### Fault Code Display Operation

After entering the parameter mode P4-00 to P4-04 (Fault Record), press SET key to display the corresponding fault code history for the parameter.

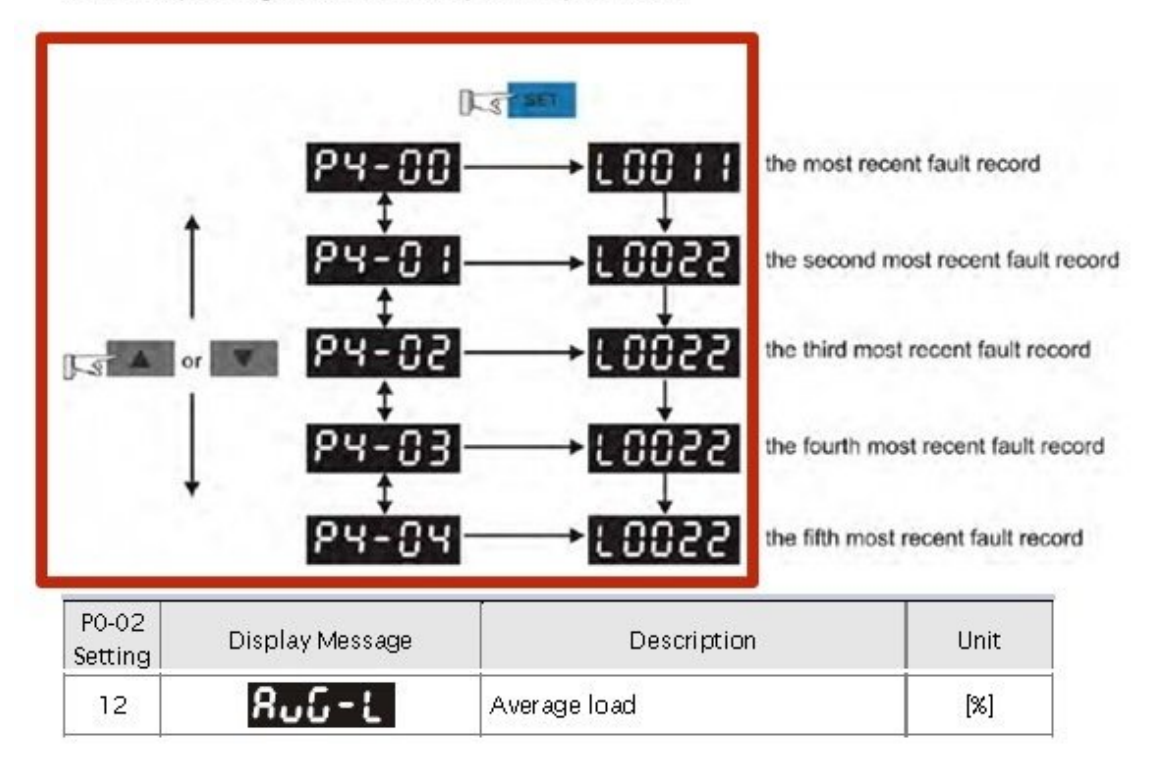

## INTRODUCTION

## Step 1 — Navigating Delta Servo Drive

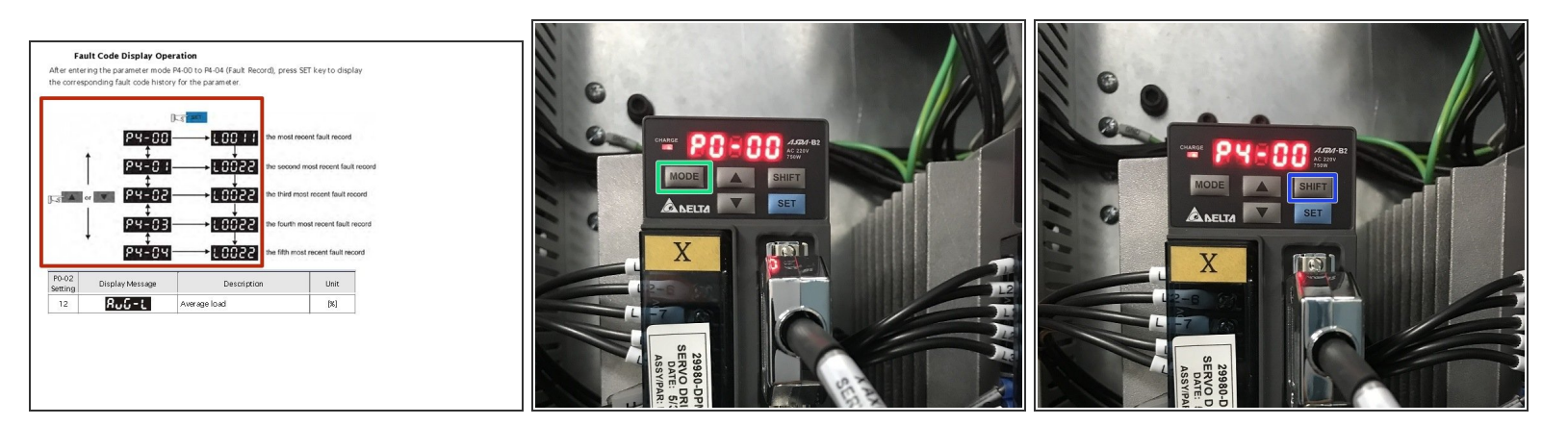

- Here is a breakdown of how to access the fault history, or you can follow the step by step instructions that follow.
- To gain access to the P4 parameter, you must first press the MODE button on the servo drive, you will then see P0-00.
- Press SHIFT button until you get to P4.

## Step 2 — Navigating Delta Servo Drive Cont.

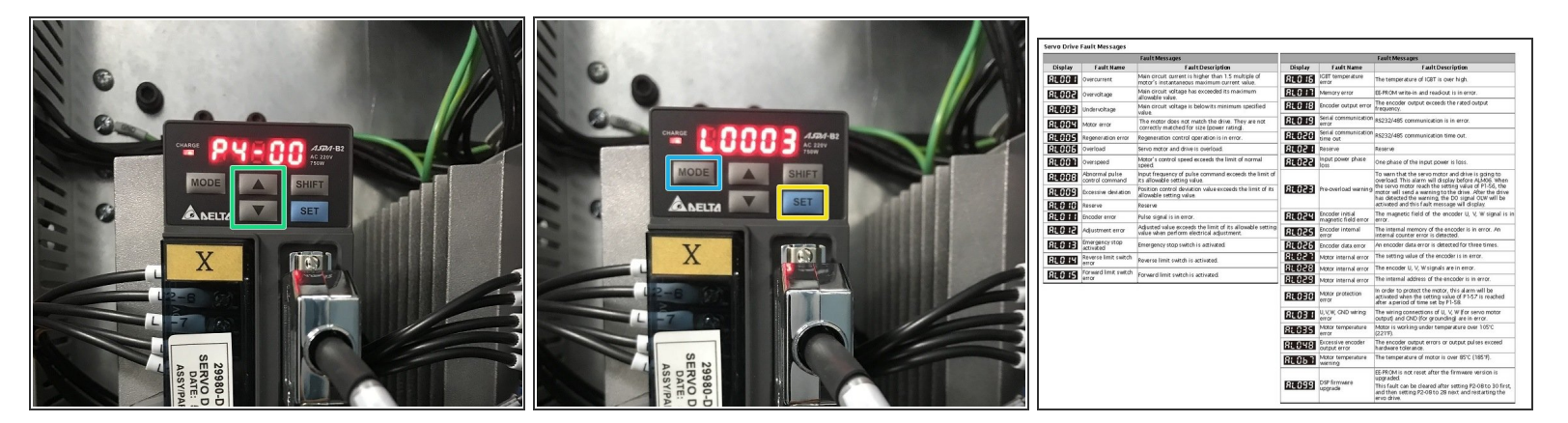

- Press arrow up or down button to get to P4-00, P4-01, etc.
- Press SET button to see value.
- Hit MODE to get out of each parameter.
- Here is a list of all possible fault codes for the Delta servo drive.